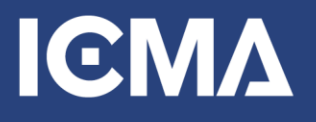

## **ICMA** student chapters

## ICMA.org Student Chapter Join Instructions

To join or renew your student chapter membership, follow the following instructions:

- 1. Visit <u>https://icma.org</u> and select the "Log In" link in the upper right
- 2. Next, select the red "Create Account" button to create a new account. If you already have an ICMA account, use it to sign in.

| ICM                  | Δ                 |                |               |                  |                 |                                                    | HOME                       | CONTACT                  | LOGIN           |
|----------------------|-------------------|----------------|---------------|------------------|-----------------|----------------------------------------------------|----------------------------|--------------------------|-----------------|
| Job Center           | Donations         | Awards         | Shop          | Bookstore        |                 |                                                    |                            |                          |                 |
| SIGN IN O            | R CREA            | TE AN          | ACC           | OUNT             |                 |                                                    |                            |                          |                 |
| lease sign in or cre | eate a new user a | ccount. If you | ur login info | rmation is displ | yed below, then | you are already logged in.                         |                            |                          |                 |
| -mail Address        |                   |                |               |                  |                 | NEW TO ICMA.ORG?                                   |                            |                          |                 |
| assword              |                   |                |               |                  |                 | Register today and get connected to<br>excellence. | experts and topics focus   | sed on local governmen   | t leadership ar |
|                      |                   |                |               |                  |                 |                                                    | CREATE ACCOUNT             | r                        |                 |
|                      | LOGIN             | I              |               |                  |                 | DO YOU NEED ASSIS                                  | STANCE?                    |                          |                 |
| Remember M           | 9                 |                |               |                  |                 | If you have questions about membe<br>contact us.   | ership or are having troub | le logging into our webs | site, please    |
| orgot Your Password? | ,                 |                |               |                  |                 | Customerservices@icma.org                          |                            |                          |                 |

3. Once you are logged in, click on **Join** in the top menu

| JOB CENTER                 | JOIN       | CONTACT        | MISSIONSQUARE    | MY ICMA | LOG OUT | Q |
|----------------------------|------------|----------------|------------------|---------|---------|---|
| Publications<br>& Research | Par<br>wit | tner<br>h ICMA | News &<br>Events |         |         |   |

4. Press the red button Join ICMA or Renew Now.

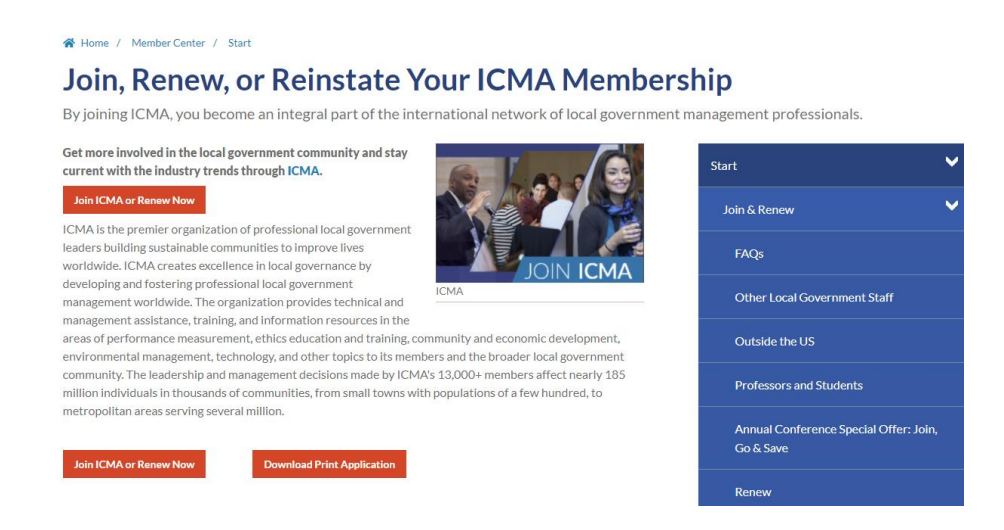

 In the form that follows, enter your contact details. As you are a student, you must choose I am not currently employed under Current Employer. Even if you're currently in an internship.

| 0 | CURRENT EMPLOYER            |   |
|---|-----------------------------|---|
| E | mployment Status            |   |
|   | I am not currently employed | ~ |
| F | equired                     |   |

- 6. Select red Continue button
- 7. Select the checkbox for "I have read the ICMA Code of Ethics and agree to abide by it. I also understand that I am subject to the ICMA Rules of Procedure for Enforcement of the Code of Ethics. I meet the appropriate membership criteria."

8. Under Membership Category, select the **I'm a student chapter member** category. This part can cause an error if you don't select the student chapter membership!

|   | ICMA MEMBERSHIP              | Member Category |
|---|------------------------------|-----------------|
| × | ◯ I'm a full time student    |                 |
|   | I'm a student chapter member |                 |
|   | O I'm a full time professor  |                 |
|   | O None of the above          |                 |
|   | Required                     |                 |

 Select your school/chapter from the drop down menu. Then, enter your discount code in the **Approval Code** box and your anticipated graduation date, then select the red Continue button

| Approval Code  |           |        |
|----------------|-----------|--------|
|                |           |        |
| Estimated Grad | uation Da | te     |
| 12/30/2021     |           |        |
|                |           |        |
| Required       |           |        |
| CONTINUE       | Back      | Cancel |

10. The next screen shows a \$25 charge. However, it will not charge you. Select **Continue**.

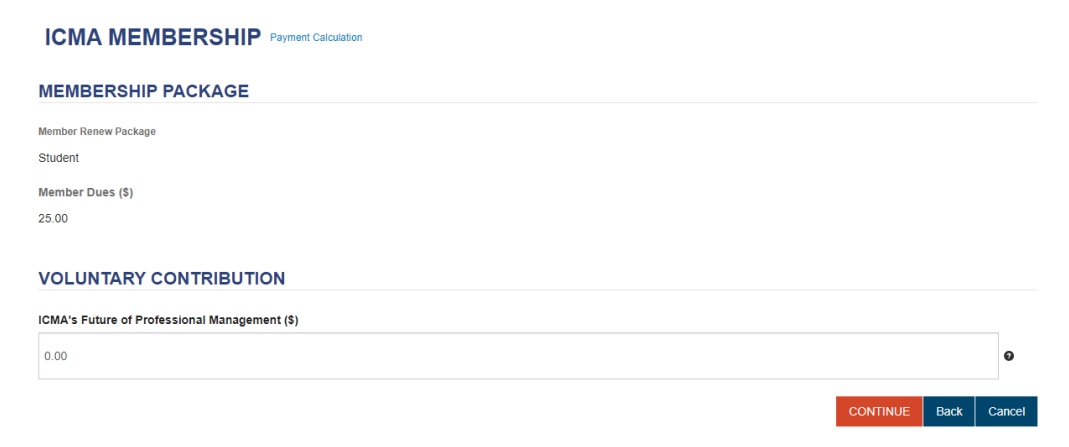

11. Affirm the Code of Ethics one more time, and select Submit:

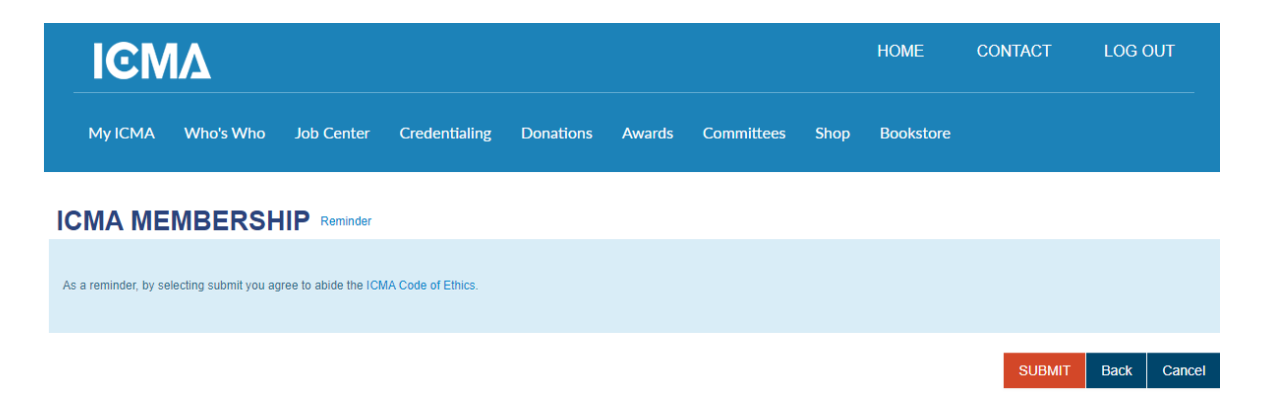

- The next page will summarize your cart transactions. If the total is not \$0.00, email <u>careers@icma.org</u> with details of your school and discount code. Otherwise, move to the next screen by selecting **Check-out**.
- 13. The next page collects/confirms billing information. The total should still be \$0.00. Select **Continue**.
- 14. This is the final page! This page will say the order is not complete. At the bottom of the next screen, select the option to receive an email confirmation, then select the **Submit Order button** at the bottom and you are done!

## SHOPPING CART

|                                                       |                                         |              |          |       | Remove All |  |  |
|-------------------------------------------------------|-----------------------------------------|--------------|----------|-------|------------|--|--|
|                                                       | Item                                    |              | Quantity | Price | Net Total  |  |  |
| X                                                     | Student Chapter Membership              |              | 1.0000   | 25.00 | 0.00       |  |  |
|                                                       |                                         |              |          |       |            |  |  |
| Order la Net Complete. Dress Dubmit Order To Complete |                                         |              |          |       |            |  |  |
| 01                                                    | del 15 Not Complete. Press Submit Order | to complete. |          |       |            |  |  |
|                                                       |                                         |              |          |       |            |  |  |
| BIL                                                   | BILLING/SHIPPING INFORMATION            |              |          |       |            |  |  |